# TAPU VE KADASTRO GENEL MÜDÜRLÜĞÜ

#### LİHKAB PORTALI

# VERİ PAYLAŞIM SİSTEMİ UYGULAMA KILAVUZU

# İçindekiler

| Versiyon Açıklama:                                                           | 2 |
|------------------------------------------------------------------------------|---|
| 1. LİHKAB TAŞINMAZ İNCELEME TALEBİNİN YAPILMASI, ONAYI VE TAKİBİ:            | 2 |
| 2.1. Lihkab taşınmaz inceleme talebinin yapılması:                           | 2 |
| 2.2. Lihkab taşınmaz inceleme konusu taşınmazda mülkiyet verilerinin girişi: | 2 |
| 2.3. Lihkab taşınmaz inceleme talebinin onaylanması:                         | 3 |

#### Versiyon Açıklama: Ver: 1

### 1. LİHKAB TAŞINMAZ İNCELEME TALEBİNİN YAPILMASI, ONAYI VE TAKİBİ:

Lihkab taşınmaz inceleme taleplerinde "yetki onay" sistemine göre inceleme talebine onay verilmek sureti ile işlemler devam edecektir.

#### 2.1. Lihkab taşınmaz inceleme talebinin yapılması:

İnceleme konusu taşınmaz/taşınmazlar taşınmazın tanımlayıcı bilgisi veya taşınmaz ID ye göre bilindiği şekilde seçilerek eklenir ve diğer aşamaya geçilir.

| 😢 Варуили Yap (1) (1) (1)                                     |                                                    | ÷                        |
|---------------------------------------------------------------|----------------------------------------------------|--------------------------|
| Taşınmaz Bilgileri İle Ekle Taşınmaz Sistem Numarası İle Ekle |                                                    |                          |
|                                                               | k                                                  |                          |
| 1                                                             | BURSA                                              | ~                        |
|                                                               | TAPU MODORLOGO SEÇÎNIZ                             |                          |
| Tapu Mūdūrlūğū                                                | NILÜFER                                            | ~ C                      |
|                                                               | MAHALLE SEÇÎNÊZ                                    |                          |
| Mahalle                                                       | ÖZLÜCE                                             | ~ C                      |
|                                                               |                                                    |                          |
| Ada                                                           | 21                                                 |                          |
|                                                               |                                                    |                          |
| Parsel                                                        | 1                                                  |                          |
|                                                               | Songula                                            |                          |
|                                                               | BAĞIMSIZ BÜLÜM NUMARASI SEÇINIZ                    |                          |
| Bağımsız Bölüm Numarası                                       | Blok: C                                            | ~ C                      |
| Ekie                                                          |                                                    | İleri                    |
|                                                               | Taşınmaz listenizde 🖸 adet taşınmaz bulunmaktadır. |                          |
| IAPU VE KADASTRO GENEL MÜDÜRLÜĞÜ, HER HAKKI SAKLIDIR.         | WEB                                                | TAPU SİSTEMİ V 2.0 © 202 |

#### 2.2. Lihkab taşınmaz inceleme konusu taşınmazda mülkiyet verilerinin girişi:

Lihkab taşınmaz inceleme konusu taşınmazda başvurular "Yabancı malik/onaysız işlem" bölümünden yapılacaktır.

| 100     |                         |     |
|---------|-------------------------|-----|
| < )     | Yabancı/Onaysız İşlemle | r > |
|         |                         |     |
| Açıklar | ma giriniz. *           | _   |
|         |                         |     |
|         |                         | _   |
| Belge Y | ükleyiniz 📵             |     |
|         |                         |     |

Bu tür taleplerde, açıklama alanının talep nedenini içerecek şekilde yapılması ve inceleme talebine yönelik talep belgesinin girişinin yapılması gerekmektedir. Bu belge, talepname, sözleşme vb. belgelerden oluşmaktadır.

|                                     | 440001/ i numaraii ta'sinmazi için malik taralından onay deklenmektedir. Başvuru Onay Takip ekranından takip edeolinsiniz. |
|-------------------------------------|----------------------------------------------------------------------------------------------------|
|                                     |                                                                                                    |
| Yeni başvuru yapmak için tıklayınız |                                                                                                    |
|                                     |                                                                                                    |

2.3. Lihkab taşınmaz inceleme talebinin onaylanması:

Web tapu sistemi yönetim paneli üzerinden, yetkilendirilen kurum personeli tarafından Lihkab talepleri incelenerek onaylanacaktır.